# **PSYCKES-Medicaid**

# Provider Search User's Guide

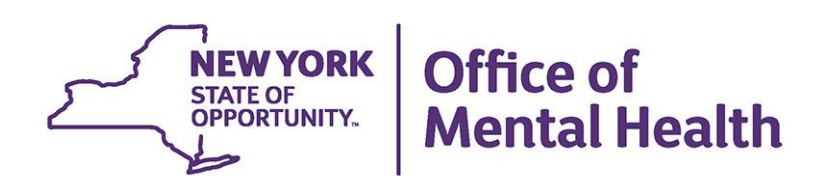

## **Table of Contents**

| PSYCKES-Medicaid Provider Reports | 3  |
|-----------------------------------|----|
| Overview                          | 3  |
| Provider-Level Users              | .3 |
| State-Level Users                 | .3 |
| Provider Search                   | 3  |
| Map Search                        | 4  |
| Drop-down Search                  | 4  |
| Alphabetical Search               | 4  |
| My QI Report                      | 4  |
| Provider Site Details             | 6  |

## **PSYCKES-Medicaid Provider Reports**

#### **Overview**

PSYCKES-Medicaid provider reports allow users to examine prevalence data on quality indicators at the provider level to help focus quality improvement efforts. Quality Improvement (QI) reports in PSYCKES-Medicaid summarize data on a number of quality indicators. There are medication-focused quality indicators, such as polypharmacy and treatment engagement, as well as hospital utilization quality indicators, such as high utilization of medical and/or behavioral health emergency and inpatient services and readmission.

#### **Provider-Level Users**

Users with provider-level access are only able to view aggregated data on the provider agency report for providers other than their own; they will not be able to view any client data for those providers.

#### **State-Level Users**

Users with state-level access will be able to view all available reports on all agencies in the PSYCKES-Medicaid database, including client data.

### **Provider Search**

From the Provider Search screen, users have three options for locating a particular provider (Figure 1):

| NEW YORK<br>STATE OF<br>Mental Health PSYCKES                                                                                                    | /                                                                                           | De-identi                   | ify Settings -             | Log Off             |         |
|----------------------------------------------------------------------------------------------------|---------------------------------------------------------------------------------------------|-----------------------------|----------------------------|---------------------|---------|
| My QI Report Statewide Reports Recipient Search                                                                                                    | Provider Search                                                                             | Registrar+                  | Usage Reports <del>-</del> | Utilization Reports | MyCHOIS |
|                                                                                                    | Search Pr                                                                                   | ovider                      |                            |                     |         |
| Central NY Region<br>Western NY Region<br>Lung Island Region<br>New york City Region<br>New york City Region<br>Server and the server of the server of the se | an englon<br>englon<br>meser<br>see<br>see<br>see<br>see<br>see<br>see<br>see<br>see<br>see | Pick Region<br>Alphabetical | or County 2                | ]                   |         |

Figure 1. Provider Search Page

#### Map Search

- 1. Using your cursor, click a county on the map of New York State.
- 2. A list of providers in that county will be displayed.
- 3. Select the desired provider to bring up that provider's Quality Indicator report.

#### **Drop-down Search**

- 1. Select a region or county from the respective drop-down menu.
- 2. A list of providers in that region or county will be displayed.
- 3. Click on the provider of interest to bring up its Quality Indicator report.

#### **Alphabetical Search**

- 1. To search for a provider alphabetically, select the first letter of the provider's name in the Alphabetical Search section.
- 2. A list of all providers beginning with the selected letter will appear in alphabetical order.
- 3. To Click on the provider of interest to bring up its Quality Indicator report.

Note that some agencies with "The" as the first word in their name will be listed under "T".

## **My QI Report**

Once a provider of choice has been selected using Provider Search, users will be directed to that provider's My QI Report screen (Figure 2). The My QI Report screen displays aggregated data for each quality indicator and provides regional and statewide prevalence rates for comparison. See the 'My QI Report User's Guide' for additional details.

| NEW YORK<br>STATE OF<br>Mental Health PSYCKES De-identify Settings - Log Off                                                                                                    |                  |                        |                                   |                         |                            |             |                         | Log Off                 |
|----------------------------------------------------------------------------------------------------|------------------|------------------------|-----------------------------------|-------------------------|----------------------------|-------------|-------------------------|-------------------------|
| My QI Report Statewide Reports                                                                                                    | Recipient Search | Provider               | Search Reg                        | jistrar <del>-</del>    | Usage Reports <del>-</del> | Utilizatior | Reports                 | MyCHOIS                 |
| Provider Search                                                                                                    |                  | MAIN S                 | STREET CL<br>or Overview As Of 08 | <b>INIC</b><br>/01/2017 | 0                          |             |                         | 🔂 📓<br>PDF Excel        |
| REGION: ALL COUNTY: ALL SITE: ALL PROGRAM TYPE: ALL AGE: ALL MC PRODUCT LINE: ALL MANAGED CARE: ALL COUNTY: ALL SITE: ALL PROGRAM TYPE: ALL AGE: ALL MC PRODUCT LINE: ALL MANAGED CARE: ALL MC PRODUCT LINE: ALL MANAGED CARE: ALL MC PRODUCT LINE: ALL MC PRODUCT LINE: ALL MC PRODUCT LINE: ALL MC PRODUCT LINE: ALL MC PRODUCT LINE: ALL MANAGED CARE: ALL MC PRODUCT LINE: ALL MC PRODUCT LINE: ALL MC PRODUCT |                  |                        |                                   |                         |                            |             |                         |                         |
| Indicator Set                                                                                                    |                  |                        |                                   |                         |                            |             |                         |                         |
| Indicator Set 🔺                                                                                                    | Population       | Eligible<br>Population | # with QI Flag                    | %                       | Regional %                 | Statewide % | 25% 50                  | % 75% 100%              |
| BH QARR - DOH Performance Tracking<br>Measure - as of 02/01/2017                                                                                                    | All              | 3,043                  | 1,946                             | 63.95                   | 65.68                      | 66.81       |                         | 63.95<br>65.68<br>66.81 |
| BH QARR - Improvement Measure                                                                                                    | All              | 1,556                  | 632                               | 40.62                   | 43.11                      | 45.39       | 40<br>4                 | 62<br>3.11<br>45.39     |
| General Medical Health                                                                                                    | All              | 48,651                 | 3,410                             | 7.01                    | 10.88                      | 12.34       | 7.01<br>10.88<br>12.34  |                         |
| HARP Enrolled - Not Health Home<br>Enrolled                                                                                                    | Adult 21+        | 1,379                  | 852                               | 61.78                   | 67.89                      | 66.85       |                         | 61.78<br>67.89<br>66.85 |
| High Utilization - Inpt/ER                                                                                                    | All              | 49,260                 | 13,282                            | 26.96                   | 23.03                      | 23.92       | 26.96<br>23.03<br>23.92 |                         |
| Polypharmacy                                                                                                    | All              | 4,247                  | 457                               | 10.76                   | 11.48                      | 10.97       | 10.76<br>11.48<br>10.97 |                         |
| Preventable Hospitalization                                                                                                    | Adult            | 33 <mark>,</mark> 081  | 403                               | 1.22                    | 1.05                       | 0.89        | 1.22<br>1.05<br>0.89    |                         |
| Readmission Post-Discharge from any<br>Hospital                                                                                                    | All              | 14,466                 | 1,916                             | 13.24                   | 13.09                      | 11.70       | 13.24<br>13.09<br>11.70 |                         |
| Readmission Post-Discharge from this<br>Hospital                                                                                                    | All              | 11,098                 | 1,124                             | 10.13                   | 12.73                      | 11.74       | 10.13<br>12.73<br>11.74 |                         |
| Treatment Engagement                                                                                                    | Adult 18-64      | 1,543                  | 559                               | 36.23                   | 41.29                      | 42.30       | 36.2<br>41<br>4         | 3<br>.29<br>2.30        |

Figure 2. My QI Report Screen

### **Provider Site Details**

Clicking on the "Provider Details" button located to the right of the Agency name (Figure 3) will populate a table that lists the information below by site for the selected provider (Figure ):

- Site Provider ID
- Locator Code
- Site Name
- Program Type
- Site Address

- City
- Region
- NPI
- Entity ID

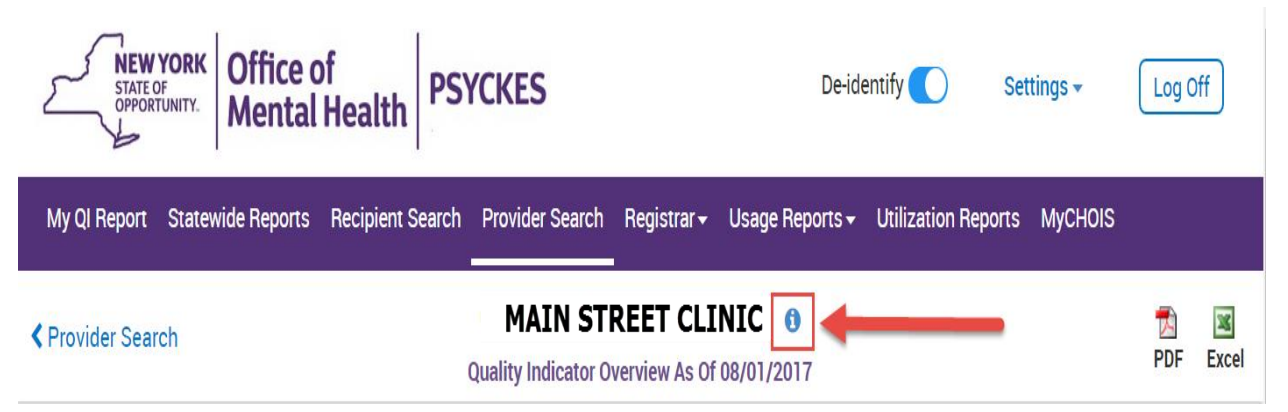

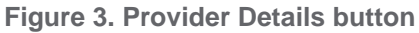

| NEW YORI<br>STATE OF<br>OPPORTUNITY. | Office of Mental | of<br>Health | CKES                   |                           |                 |             | De-identify 🔵    | Settings <del>-</del> | Log Off   |
|--------------------------------------|------------------|--------------|------------------------|---------------------------|-----------------|-------------|------------------|-----------------------|-----------|
| My QI Report                         | Statewi          | de Reports   | Recipient Search       | Provider Se               | earch Registrar | - Usage Rej | oorts∓ Utiliza   | ation Reports         | MyCHOIS   |
| Site Provider ID                     | Locator<br>Code  | Site         | Pro                    | gram Type                 | Site Address    | City        | Region           | NPI                   | Entity ID |
| X000000XX                            | 000              | SITE A       | Clini<br>Medi<br>Spec  | c -<br>ical<br>sialty     | 123 MAIN ST     | NEW YORK    | NEW YORK<br>CITY | 000000000             | E0000000  |
| XXXXXXXXX                            | 000              | SITE A       | Clinie<br>Medi<br>Spec | c -<br>ical<br>sialty     | 123 MAIN ST     | NEW YORK    | NEW YORK<br>CITY | 0000000000            | E0000000  |
| XXXXXXXX                             | 000              | SITE B       | Clinic<br>Unsp<br>Spec | c -<br>becified<br>sialty | 123 MAIN ST     | NEW YORK    | NEW YORK<br>CITY | 000000000             | E0000000  |
| XXXXXXXXX                            | 000              | SITE C       | Outp<br>- ALL          | atient SU                 | 123 MAIN ST     | NEW YORK    | NEW YORK<br>CITY | 0000000000            | E0000000  |

Figure 4. Provider Details Screen